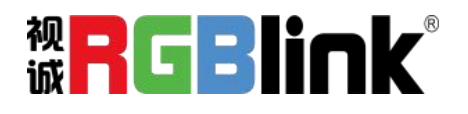

# 维纳斯 X3 快速指南

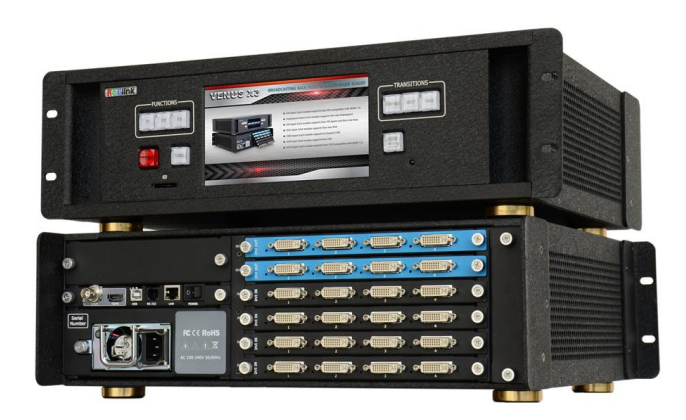

- 可扩展的视频墙处理系统用于多达8个显示屏
   或以上的大型拼接墙
- 提供6个插槽的机箱拼接墙处理系统
- 可扩展及可现场扩展系统
- 轻松的集成各种不同的 4K 环境和仿真
- 各输入间的无缝切换效果
- 显示屏和图层间的无缝切换效果
- 现场控制板可选择
- TCP/IP, USB, RS-232 和内置的网络服务器接 口进行远程控制
- 上传和显示存储图像
- 输出最多支持 16 个图层输出操作, 单输出口最
   大支持 4 个图层

# 目录

| 产品简介            | 1  |
|-----------------|----|
| 随附配件            | 2  |
| 硬件介绍            | 3  |
| 前面板图示           | 3  |
| 后面板图示           | 4  |
| 菜单介绍            | 5  |
| 软件操作            | 6  |
| 安装软件            | 6  |
| 运行软件            | 8  |
| 软件操作            | 8  |
| 运行和连接设备         | 8  |
| 断开连接            | 10 |
| 拼接              | 11 |
| 操作模式            | 12 |
| 基本操作            | 13 |
| 图层设置            | 13 |
| 输入/输出口设置        | 14 |
| 信号源合并           | 17 |
| 数据管理            | 17 |
| 其他              | 19 |
| Take            | 19 |
| <b>OSD</b> 字幕叠加 | 20 |
| 其他              | 21 |
| 电源              | 21 |
| 场景              | 21 |
| 工厂设置            | 21 |

| 用户设置       |
|------------|
| 其他23       |
| 控制界面24     |
| 抓取/显示 Logo |
| 修改名称       |
| 设置27       |
| IP 设置      |
| 热备份        |
| 延时调保存      |
| 语言         |
| 帮助         |
| 信息工具栏      |
| 产品应用       |
| 指挥和控制拼接墙系统 |
| 安全和监控拼接墙系统 |
| 行政会议室      |
| 联系信息       |

# 产品简介

维纳斯 X3 是一款符合 HDCP 标准的可扩展及 可扩充的视频墙处理器,可配置为支持多种输入输 出以及开窗显示功能。它采用了高性能视频缩放技 术,可生成超高质量图像。维纳斯 X3 提供 6 种卡 笼式型号,支持多种用于 DVI, VGA, HDMI, CVBS, SDI 和 USB (媒体文件播放)或者视频源的输入和 输出组合。使用视诚科技 AVDXP 系列矩阵器可将 大量额外视频/图像信号输入至维纳斯 X3。多台维 纳斯 X3 可级联创建大型显示阵列。所配备的一 个专用的,高速的视频/图像总线即使在高输入 负载下仍能够保持优异的实时性能。相比于其他 视频墙处理器,维纳斯 X3 为视频显示应用扩展 了两个重要性能。一是各输入间的无缝切换,二 是支持现场控制面板选择。这些优势使维纳斯 X3 成为交通、安全、军事或程序控制的各类型 监视器,显示器以及视频应用的完美选择。

#### 维纳斯 X3 的系统连接

在视诚,我们提供了独特的技术 解决方案。如果在应用中遇到问题, 或者需要了解进一步的信息以及对 应用问题的更详细的讨论,我们的客 服工程师将很高兴为您提供所需的 支持。

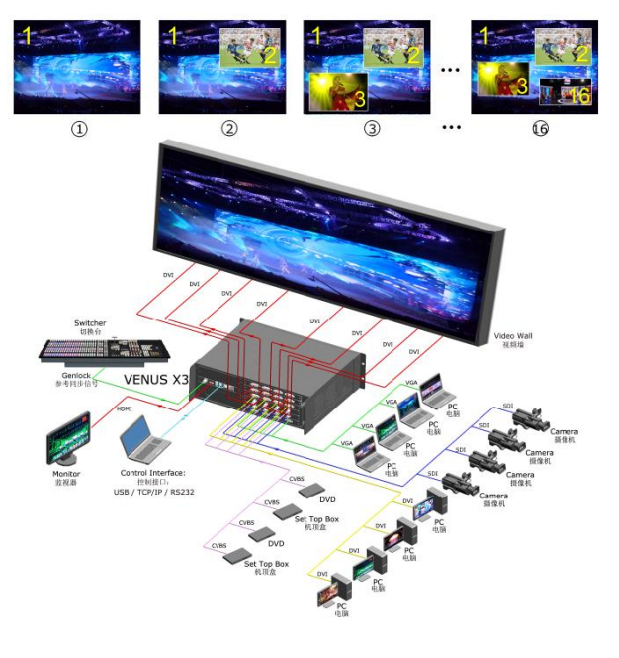

图为维纳斯 X3 视频处理器的系统连接简图

# 随附配件

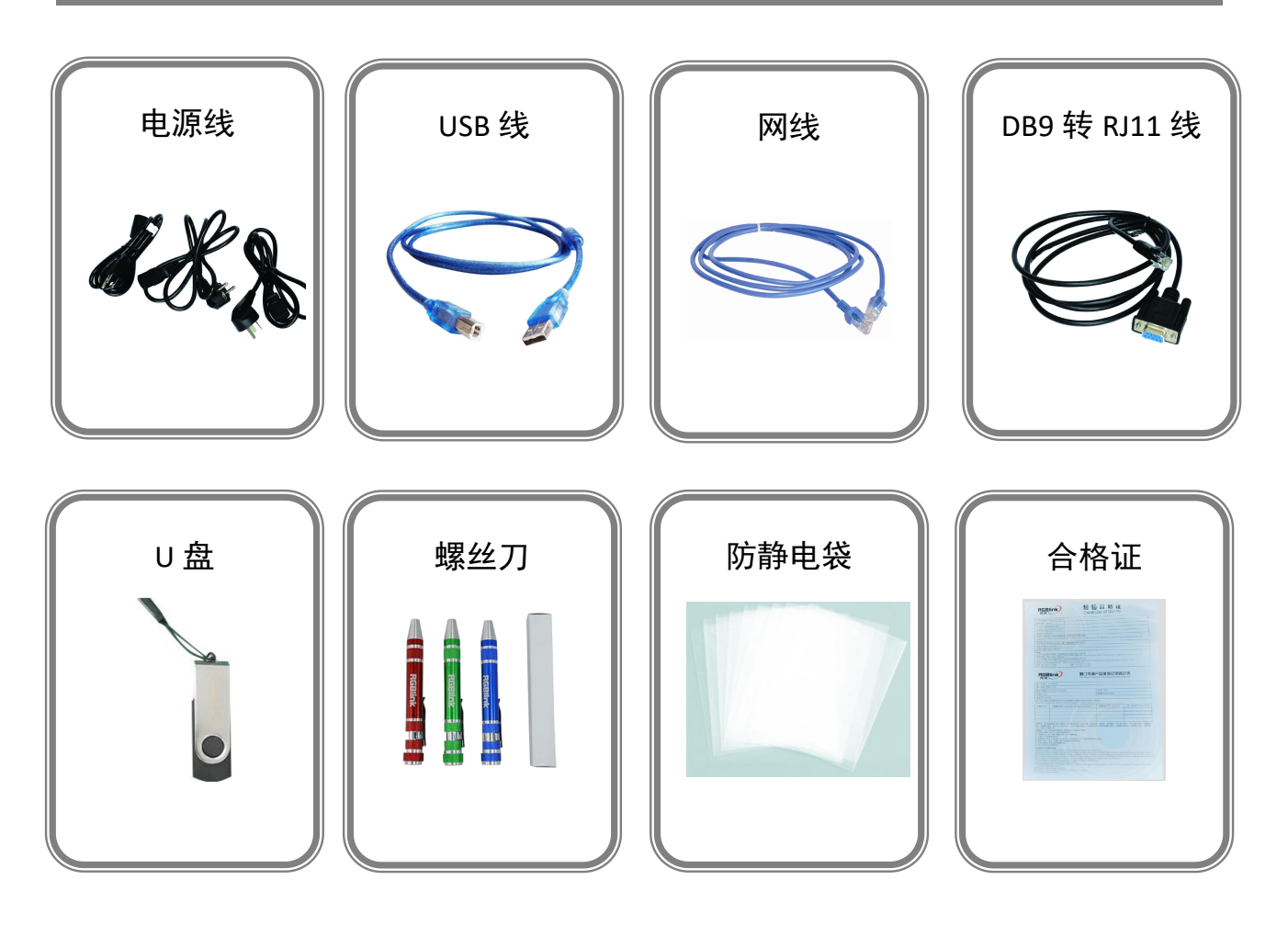

**注:** 电源线可选国标、美标、欧标。 螺丝刀颜色随机装配。

# 硬件介绍

### 前面板图示

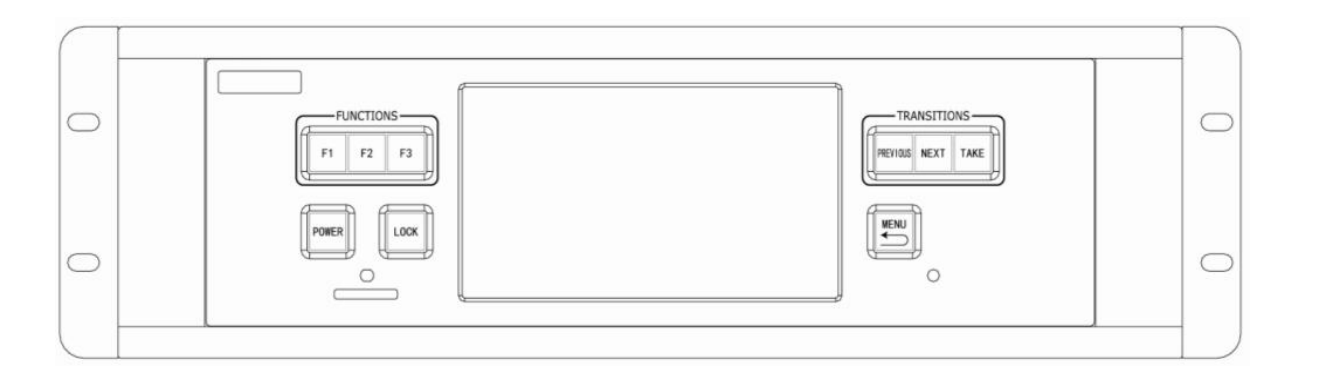

| 按键说明     |          |                |            |
|----------|----------|----------------|------------|
| F1~F3    | 自定义快捷功能键 | NEXT           | 下一个场景切换键   |
| POWER    | 电源开关键    | TAKE           | 无缝特效按键     |
| LOCK     | 按键锁定键    | MENU           | 菜单及返回键     |
| SD Card  | SD 卡插入口  | 7寸5点           | 田工识友的操作上按到 |
| PREVIOUS | 上一个场景切换键 | 融 空 电 谷<br>触摸屏 | 用丁反备的保作与控制 |

### 后面板图示

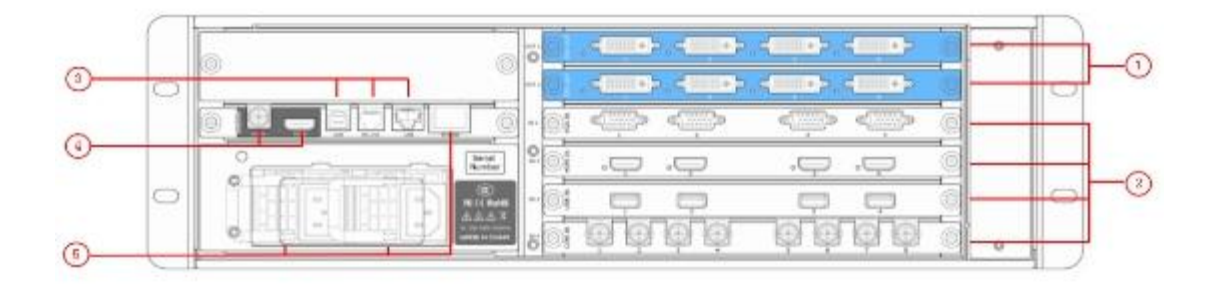

| 机箱模块结构 |                                                                               |   |            |
|--------|-------------------------------------------------------------------------------|---|------------|
| 1      | 2 个输出卡槽, 支持 DVI、SDI、HDMI<br>和 DVI+VGA 选配模块                                    | 4 | GENLOCK 接口 |
| 2      | 4 个输入卡槽,支持 DVI、VGA、HDMI、<br>USB、CVBS、S-HDMI、S-SDI、Dual<br>Link DVI 和 SDI 选配模块 | 5 | 电源模块单元及开关  |
| 3      | 控制接口                                                                          |   |            |

# 菜单介绍

菜单

|    | 快速拼接     |
|----|----------|
| -[ | 拼接设置     |
| -[ | 输出设置     |
| -[ | 输出矩阵     |
| -[ | Gamma    |
| -[ | 复位快速拼接参数 |

| Ĺ | 其他设置     |
|---|----------|
| + | 输入设置     |
| H | 信号源设置    |
| + | 功能设置     |
| H | 信号热备份    |
| Ц | 复位输入设置参数 |

| 基本操作 |
|------|
| 输入源  |
| 场景   |
| 特效   |

| ( | 系统设置                 |
|---|----------------------|
|   | 本机系统信息               |
|   | 运行状态                 |
|   | 技术支持                 |
|   | 延时调用设置               |
|   | 触屏设置                 |
|   | 把手灯光调节               |
|   | 设备IP设置               |
|   | 语言选择/Language Select |
|   | 开机效果设置               |
|   | 按键设置                 |
|   | 设置日期                 |
|   | 设置时间                 |
|   | 操作指导                 |
|   | 全系统化工厂复位             |

# 软件操作

### 安装软件

维纳斯 X3 视频墙处理器配套了用户界面友好的通信控制软件,便于编辑和显示。

YENUS X3 1.5.3.3(rgblink)... YENUS\_X3(rgblink... , 上位机软件默认英文模式, 单击"Next"进入安装,

双击安装软件 如图所示:

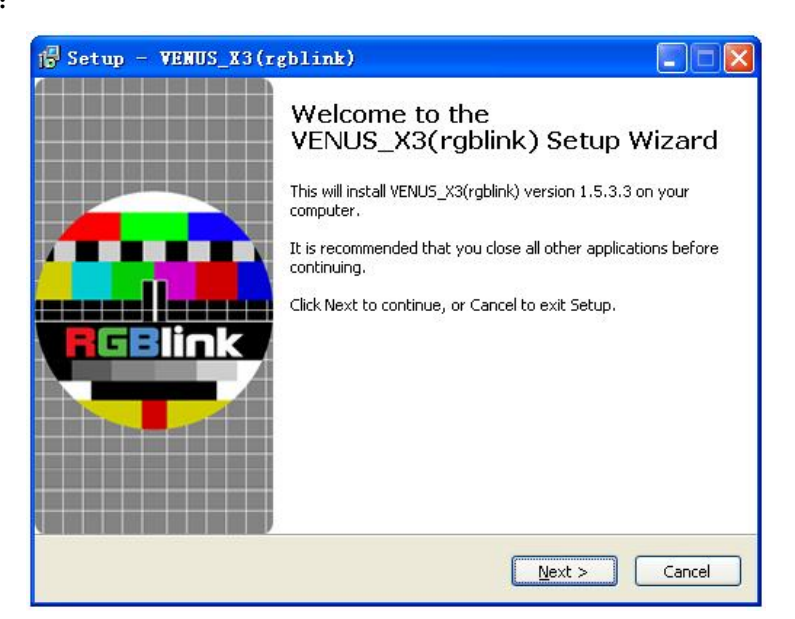

用户可通过"Browse..."目标目录选择维纳斯 X3 上位机软件的安装路径,如图所示:

| 🕼 Setup - VENUS_X3(rgblink)                                                    |         |
|--------------------------------------------------------------------------------|---------|
| Select Destination Location<br>Where should VENUS_X3(rgblink) be installed?    |         |
| Setup will install VENUS_X3(rgblink) into the following folder.                |         |
| To continue, click Next. If you would like to select a different folder, click | Browse. |
| C:\VENUS_X3(rgblink)                                                           | Browse  |
| At least 63.4 MB of free disk space is required.                               |         |
| < Back Next >                                                                  | Cancel  |

选择"Next"继续安装,如图所示:

| Setup - VENUS_X3(rgblink)                                                     |                                 |
|-------------------------------------------------------------------------------|---------------------------------|
| Select Start Menu Folder<br>Where should Setup place the program's shortcuts? |                                 |
| Setup will create the program's shortcuts in t                                | he following Start Menu folder. |
| To continue, dick Next. If you would like to select a di VENUS_X3(rgblink)    | Browse                          |
|                                                                               |                                 |
|                                                                               |                                 |
|                                                                               |                                 |
|                                                                               |                                 |

选择"Next"继续安装,如图所示:

| j Setup - VENUS_X3(rgblink)                                                                                         |        |
|----------------------------------------------------------------------------------------------------|--------|
| Select Additional Tasks<br>Which additional tasks should be performed?                                              |        |
| Select the additional tasks you would like Setup to perform while installing<br>VENUS_X3(rgblink), then click Next. |        |
| Additional icons:                                                                                                   |        |
| Create a desktop icon                                                                                               |        |
|                                                                                                    |        |
|                                                                                                    |        |
|                                                                                                    |        |
|                                                                                                    |        |
|                                                                                                    |        |
|                                                                                                    |        |
| < <u>Back</u>                                                                                                    | Cancel |

选择"Install"继续安装,如图所示:

| Setup - VENUS_X3(rgblink)                                                                |                               |
|------------------------------------------------------------------------------------------|-------------------------------|
| Ready to Install<br>Setup is now ready to begin installing VENUS_X3(rgl                  | blink) on your computer.      |
| Click Install to continue with the installation, or click<br>change any settings.        | Back if you want to review or |
| Destination location:<br>C:\VENU5_X3(rgblink)<br>Start Menu folder:<br>VENU5_X3(rgblink) | 4                             |
|                                                                                          |                               |
| <                                                                                        | Back Install Cancel           |

| 🔓 Setup - VENUS_X3(rgblink)                                                        |          |
|------------------------------------------------------------------------------------|----------|
| Installing<br>Please wait while Setup installs VENUS_X3(rgblink) on your computer. | <b>e</b> |
| Extracting files<br>C:\VENU5_X3(rgblink)\icudt53.dll                               |          |
| (1111111111                                                                        |          |
|                                                                                    |          |
|                                                                                    |          |
|                                                                                    |          |
|                                                                                    |          |
|                                                                                    | Cancel   |

选择"Finish"成功安装维纳斯 X3 上位机软件,如图所示:

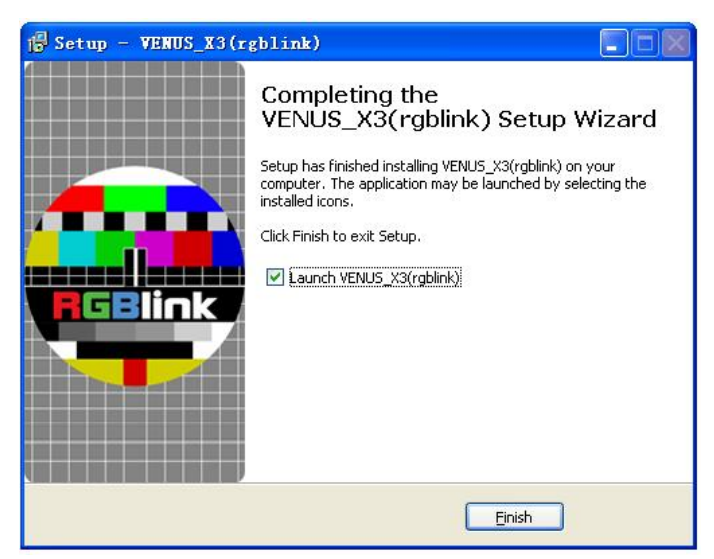

运行软件

软件操作

运行和连接设备

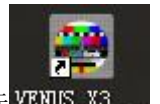

双击桌面上的图标 VENUS\_X3...., 打开之后进入登录界面, 用户名是 admin, 密码为空,

点击"登录"即可进入软件。

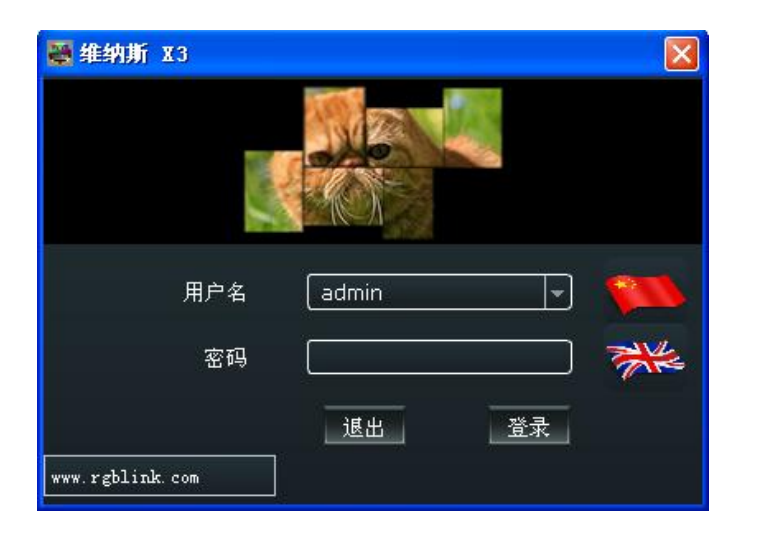

进入软件主画面,如下图:

| ₩ 维纳斯X3 版本1.5.3.  | 3               |                 |      |        |               |                  |      |        |        |        |
|-------------------|-----------------|-----------------|------|--------|---------------|------------------|------|--------|--------|--------|
| 设置 中文简体(Langua    | ige) <u>盤</u> 助 |                 |      |        |               |                  |      | 😸 Tako |        |        |
| 快速拼损              | 基本操作            | ¥ 其他            |      |        |               |                  |      | 透明时间:● |        |        |
| 0 📥               | - M             |                 |      |        |               |                  |      |        | 107+22 | Taka   |
|                   |                 |                 |      |        |               |                  |      | U DSK  |        | Take   |
| <b>授索</b> 连接设备 断开 | 干连接 拼接          | 直通模式 预监模式 Linkt | 英式   |        |               |                  |      | DSK    | Cut    | Take   |
| 快速拼接              |                 | 操作模式            |      |        |               |                  |      |        |        |        |
| 🚨 信号源管理           |                 | 5 场景1           | 场景 2 | 场景 3   | 场景 4          | 场景 5             | 场景 6 | 场景 7   |        | 场景 8 🎈 |
| 信号源               | 信息              |                 |      |        |               |                  |      |        |        |        |
| 📫 Input_1 🕴       | No Input        |                 |      |        |               |                  |      |        |        |        |
| - 🕍 Input_2 🛛 🛛   | No Input        |                 |      |        |               |                  |      |        |        |        |
| - 📬 Input_3 👘     |                 |                 |      |        |               |                  |      |        |        |        |
| - 📫 Input_4 🛛 🕅   |                 |                 |      |        |               |                  |      |        |        |        |
| - 📫 Input_5 👘     | No Input        |                 |      |        |               |                  |      |        |        |        |
| - 🕍 Input_6 🛛 🕅   |                 |                 |      | 分辨率    | :7680×2160    |                  |      |        |        |        |
| - 🐋 Input_7 👘     |                 |                 |      | 1      | 2             | 3 4              |      |        |        |        |
| - 🛀 Input_8 🛛 🕅   | No Input        |                 |      | No.Sig | nal No Signal | No Signal No Sig | nal  |        |        |        |
| - 🛤 Input_9 🛛 🗖   | No Input        |                 |      |        |               |                  |      |        |        |        |
| - 🕍 Input_10 🛛 🕅  |                 |                 |      | 5      | 6             | 7 9              |      |        |        |        |
| - 🛍 Input_11 🛛 🕅  |                 |                 |      | No Sia | nal No Signal | No Signal No Sig | oal  |        |        |        |
| - 📽 Input_12 🛛 🕅  |                 |                 |      |        |               |                  |      |        |        |        |
| - 🐋 Input_13 👘    |                 |                 |      |        |               |                  |      |        |        |        |
| - 📫 Input_14 👘    | No Input        |                 |      |        |               |                  |      |        |        |        |
| - 🛍 Input_15 🛛 🕅  | No Input        |                 |      |        |               |                  |      |        |        |        |
| 🗏 🛀 Input_16 🛛 🕅  | No Input        |                 |      |        |               |                  |      |        |        |        |
|                   |                 |                 |      |        |               |                  |      |        |        |        |
| ○ 预案管理            |                 |                 |      |        |               |                  |      |        |        |        |
| 🔤 矩阵管理            |                 |                 |      |        |               |                  |      |        |        |        |
| ???               |                 | 维纳斯X3           |      |        | 版本:???        |                  |      | 序列号    | : ???  |        |

首先,使用网线、串口线或者 USB 控制线,连接设备和电脑,设备上电。 其次,选择"快速拼接"中的快捷键"搜索":

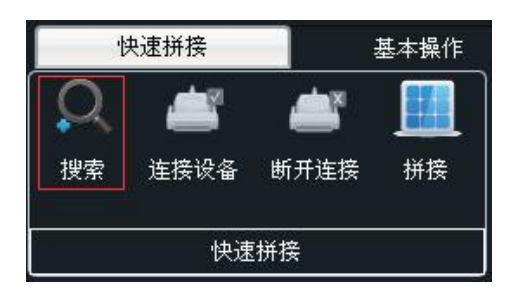

进入界面如下:

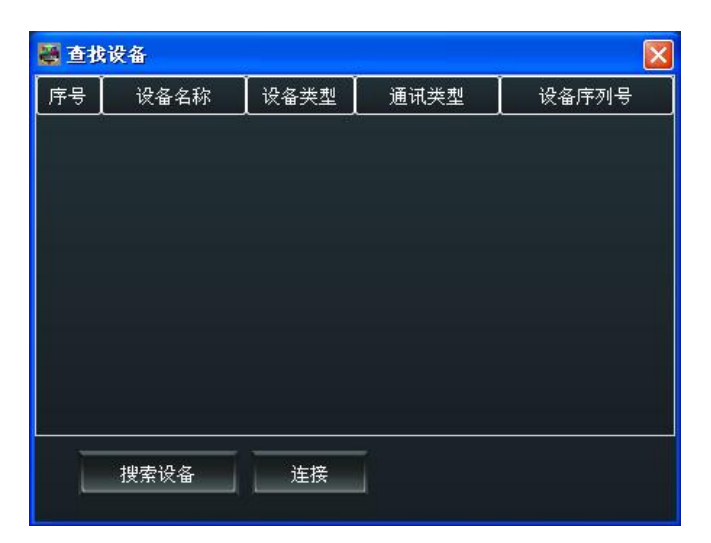

再次,选择"搜索设备",进入界面如下:

| 📓 查找 | 设备      |         |        |       |
|------|---------|---------|--------|-------|
| 序号   | 设备名称    | 设备类型    | 通讯类型   | 设备序列号 |
| 1    | Device1 | VENUS X | 3 COM4 | 0020  |
| L    | 搜索设备    | 连接      | Ĩ      |       |

最后,选择设备类型,如下图所示,再点击"连接",设备连接完成。

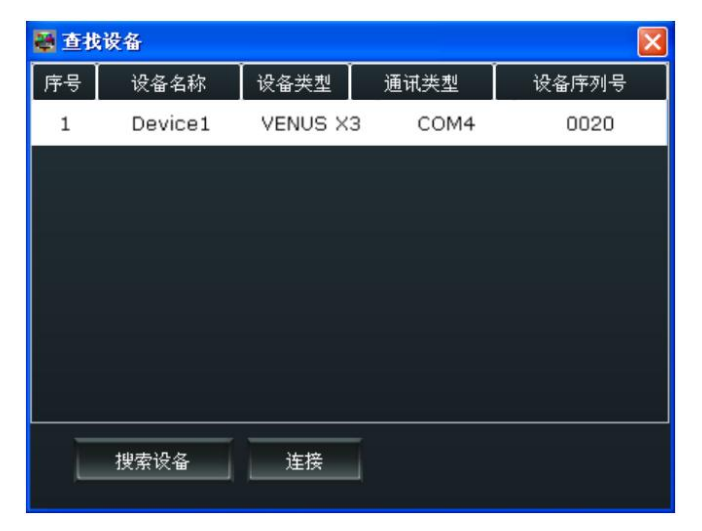

#### 断开连接

点击"快速拼接"中的快捷键"断开连接",可断开当前设备连接。

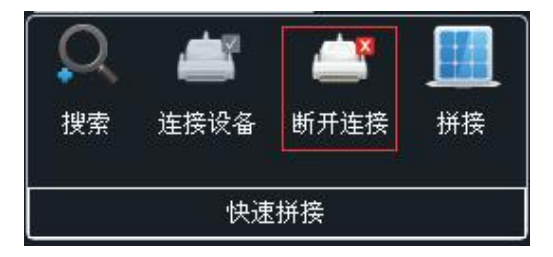

拼接

点击"快速拼接"中的快捷键"拼接":

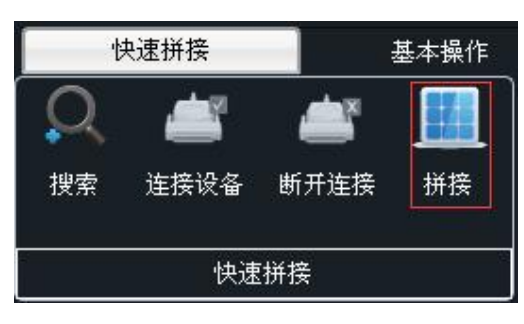

进入界面如下:

| ₩ 屏控参数设置                                                                                |
|-----------------------------------------------------------------------------------------|
| 「輸出<br>輸出分辨率<br>1920x1080<br>频率 60 ▼ 高級时序 「自定义分辨率<br>宽度 1024 ↓ 高度 768 ↓<br>频率 60 ↓ 高級时序 |
| <ul> <li>● 外同步信号</li> <li>輸入格式</li> <li>輸出格式</li> <li>● HDMI: ● BNC</li> </ul>          |
|                                                                                         |
| 总宽     7680     第                                                                       |
| H1 1920 C H2 1920 H3 1920 C                                                             |
| ♥1 1080 \$ 後置                                                                           |
|                                                                                         |
| Link A 输出口 6 ▼ 环路至 输入 2 ▼                                                               |
| Link B 輸出口 8 💌 环路至 輸入 1 💌 设置                                                            |
| ■ 两进垂直拼接 高级拼接设置                                                                         |

**输出:**选择所需的输出分辨率和频率,当选择"高级时序"时,用户可进行自定义分辨率、输出口的各参数值、极性、同步及色空间设置,操作完成后点击"设置"可确认更改。操作界面如下:

| 🐺 高级时序设置                                                              | X                             |
|-----------------------------------------------------------------------|-------------------------------|
| 〔自定义分耕率<br>                                                           | 68 🗘 频率  60 🛟 设置              |
| 水平总宽 7680 🛟 🗧                                                         | 垂直总高 4320 ♪ 设置<br>垂直大小 0 ♪ 设置 |
|                                                                       |                               |
| □ □ □ □ □ □ □ □ □ □ □ □ □ □ □ □ □ □ □                                 | ● 重寬度 0 ↓ 设置                  |
| ● 色空间<br>● RGB ● YUV4:4:4 ● YUV4:4:4 ● YUV4:4:4 ● YUV4:4:4 ● YUV4:4:4 | /UV2:2:2 ●BR656               |

**自定义分辨率:**在输出分辨率中选择"Custom"时,用户可进行自定义分辨率设置。 **外同步信号源:**选择外同步信号源格式。

输入源:选择输入源 HDMI 或 BNC。

**快速拼接**:用户可根据大屏的点数,设置拼接的总宽和总高,并选择行和列,设置屏幕布局。 设置完布局后,继续设置第一块屏、第二块屏和第三块屏的宽高参数,完成后点击设置。

Link 模式: Link 模式作为一个特殊的模式,可以实现最多5 画面和5 画面的调保存无缝切换。 该模式需要用两条 DVI 线同时将输出口6 和输出口8 与对应的 DVI 输入口进行连接,默认是输 入1 和输入2,并在上位机软件上的快速拼接内选择对应的【输出口6】环路至【输入1】, 【输出口8】环路至【输入2】,实现信号环接。

两进垂直拼接:此功能主要用于双显卡电脑输入做垂直拼接。

**高级拼接设置:**用户可以选择输出口并对各输出口的水平位置、垂直位置、宽度、高度及旋转进行设置。

| ₩ 备出口设置                                            | ×                                                            |
|----------------------------------------------------|--------------------------------------------------------------|
| (約出口1<br>× 0                                       | 【輸出口5<br>× 0 \$ Y 1080 \$ 寬度 1920 \$ 高度 1080 \$ 【202 ▼       |
| 【約出口2<br>× 1920 ↓ V 0 ↓ 先後 1920 ↓ 高度 1080 ↓ 1000 ↓ | 【約出□6<br>× 1920 \$ ¥ 1088 \$ 現後 1920 \$ 兩度 1080 \$<br>(0度 ▼) |
| 【約出□3<br>× 3840 ♀ V 0 ♀ 死疾 1920 ♀ 高疾 1080 ♀ 【0度 ▼  | 【約出口7<br>× 3840 ℃ Y 1080 ℃ 寛庆 1920 ℃ 高度 1080 ℃<br>(0度 *)     |
| 【新出□4<br>× 5760 ① Y 0 ① 寛波 1920 ① 高度 1080 ① 【0度 】  | 【新出口9<br>× 5760 \$ Y 1080 \$ 寛茂 1920 \$ 高茂 1080 \$<br>(0度 ▼) |
|                                                    | 设置                                                           |

#### 操作模式

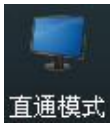

通模式:当前设置显示在 LED 屏上。

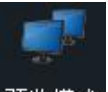

预监模式:当前设置显示在监视器中,需要点击"Take"或者"Cut"无缝切换到 LED 屏中。如果选择"Take开"或"Black开",预监画面将同步无缝切换或黑 场切换到 LED 屏上。设置预览模式后,默认输出 2.4.6.8 口为预览通道口, 1.3.5.7 口为主输出口。

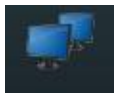

Link模式: 在 Link 模式中,当画面从预监模式切换到编程输出时,可以实现最多5 画面和5 画面的调保存无缝切换。该模式需要用两条 DVI 线同时将输出口6 和输出口8 与对应的 DVI 输入口进行连接,默认是输入1 和输入2,并在上位机软件上的快速拼接内选择对应的【输出口6】环路至【输入1】,【输出口8】环路至【输入2】,实现信号环接。

#### 基本操作

图层设置

新建窗口:在控制界面的输出通道区域,点击并按住鼠标左键在输出区域拖拽,即可在所选区

**」** 新建 窗口 "

域新建一个窗口。另外,还可以通过点击"基本操作"下的新建窗口快捷键"<sup>新建</sup>窗口"新建窗口。 拖拽"信号源管理"下的信号源到控制软件的灰色区域,也可将所选的信号源显示在当前激活 的窗口中。一个输出口最多只能添加 4 个窗口。

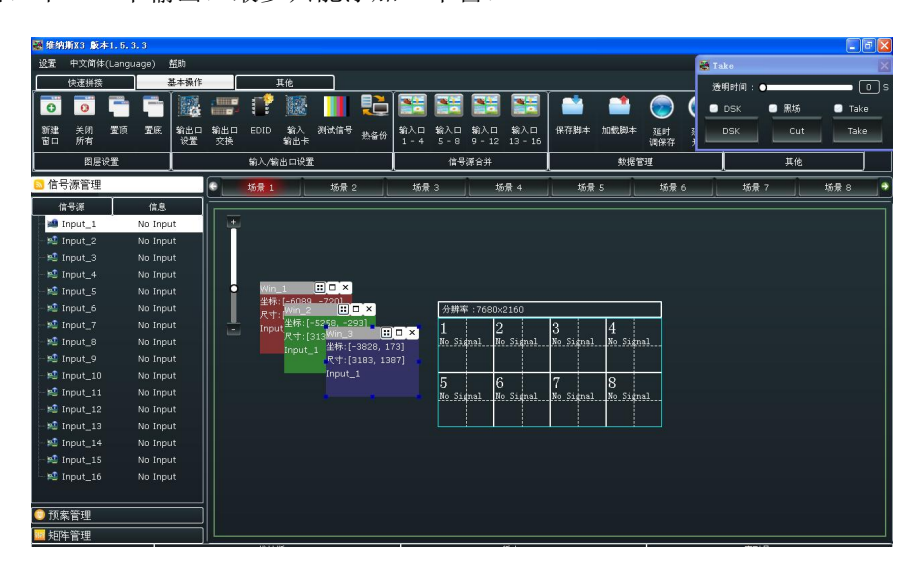

**粘帖图层:**将鼠标放在要复制的窗口上,右击鼠标,选择"复制图层",在控制界面的输出通道区域,右击鼠标,选择"粘帖图层"。

窗口调整:若要改变已开窗口的大小及位置,可以通过以下两种方式:

 通过鼠标对已开窗口进行拖放。具体方法:把鼠标移至所开窗口的右下方边缘处,当鼠标 变成 "<-->"时,按下鼠标左键,对窗口进行拖拽,到合适的大小后,松开鼠标左键。将鼠标 放在所开的窗口上,这时按下鼠标左键,移动鼠标,窗口会被移动,到合适的位置时松开鼠标。
 但这种方法只能粗略的调整其大小及位置,要想精确的调整,必须通过第2种方式。

② 将鼠标放在要调整的窗口上,右击鼠标,选择"属性",出现如图所示的界面,通过"宽度"及"高度"来精确调整窗口的尺寸和位置。

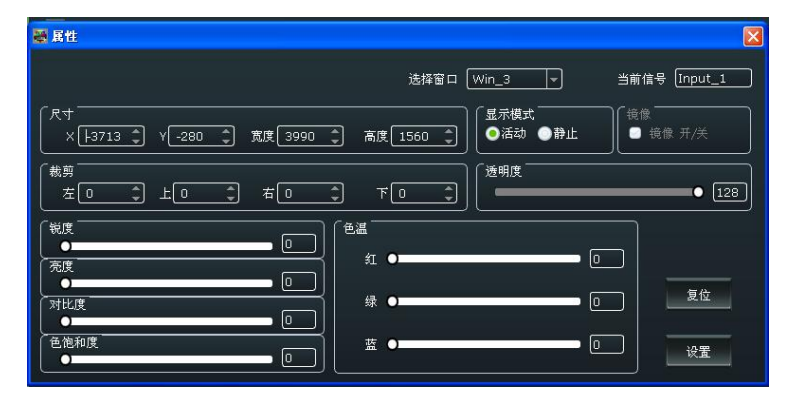

**最大化窗口与关闭窗口:** 需要最大化窗口时,点击窗口右上角的单元最大化图标"<sup>1</sup>" 或屏 幕最大化图标"<sup>1</sup>",可实现窗口在所在单元最大化或者屏幕最大化的效果。用户也可将鼠 标放在要调整的窗口上,右击鼠标,选择"屏幕最大化"或"单元最大化"实现此功能。 需要关闭一个窗口时,可点击窗口右上角的关闭窗口图标"<sup>2</sup>",或将鼠标放在要关闭的窗

关闭所有快捷键"<sup>关闭</sup>",或将鼠标放在要关闭的窗口上,右击鼠标,选择"关闭所有窗口"。 **窗口之间的层次关系:**窗口建立完成后,其层次关系可通过选择点击"基本操作"下的置顶快

口上, 右击鼠标, 选择"关闭窗口"。若要将所有的窗口同时关闭, 可点击"基本操作"下的

捷键"<sup>置顶</sup>"或置底快捷键"<sup>置底</sup>"来改变。或将鼠标放在要设置的窗口上,右击鼠标,选择"置顶"、"置底"、"置前"、"置后",或将窗口设为背景。

#### 输入/输出口设置

0

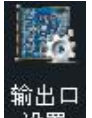

设置:输出口设置,用户可选择某个或者所有端口,并对各输出端口进行设置,设置包括 DE 开关选择、水平位置、垂直位置、宽度、高度调整以及输出模式、输出信号、色域及极性选择。 预监口设置只有在预监模式下才会开启,为预监口的"PREVIEW"字样显示。用户可以选择显示或者隐藏"PREVIEW"字样,红、绿、蓝为"PREVIEW"字样的颜色,X、Y为"PREVIEW"字样的位置。

| шцк<br><sub>ŵ</sub> нп |                         |     |
|------------------------|-------------------------|-----|
|                        |                         | 所有家 |
|                        | 亮度 0 计 设置               |     |
| De                     |                         |     |
| ×o                     | → Y O 1 宽度 O 1 高度 O 1 画 | 置   |
|                        |                         | F   |
|                        | f @ 场 @                 |     |
| 页监口设                   |                         |     |
|                        | ± 0 \$ × 0 \$           |     |
|                        | 绿 [0 🗘 Y [0 🛟           |     |

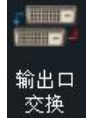

: 点击输出口交换图标, 或将鼠标放在要设置的输出上, 右击鼠标, 选择"输出口交换",

可实现各输出口之间的位置交换。

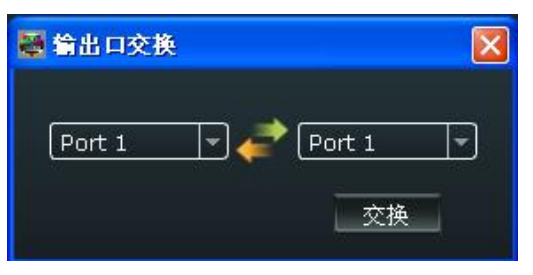

EDID: EDID 信息更改,用于自定义非常规分辨率输出,点击 EDID 快捷键,进入界面如下:

| <b>醚 EDID控制</b> |                    |   |
|-----------------|--------------------|---|
| 输入卡             | 輸出卡                |   |
| _               |                    |   |
| 1 🙆 dvi         |                    | 8 |
| . 5             | <u>aa aa aa aa</u> |   |
| 2 🕙 cvbs        |                    | B |
| . 5             |                    |   |
| 3 🕙 изв         |                    | 8 |
|                 |                    |   |
| 4 🕙 cvbs        |                    | 8 |
|                 |                    |   |

选择输入卡或者输出卡,点击任意接口,可读/写 EDID。

| 「读 EDID<br>读    |  |
|-----------------|--|
|                 |  |
|                 |  |
|                 |  |
|                 |  |
|                 |  |
| HDMI VGA 写文件    |  |
| 自定义             |  |
| 宽: □            |  |
| 高: 0 🗘 RGBDVI 🗸 |  |
| 频率:             |  |
|                 |  |

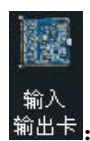

输出卡:显示输入输出卡信息。

| <b>新</b> 公台 | 出卡   |                                                                                                    | X |
|-------------|------|----------------------------------------------------------------------------------------------------|---|
| \$          | 前入卡  | 輸出卡                                                                                                    |   |
| 1           | DVI  | o(                                                                                                    | 8 |
| 2 🙆         | CVBS | 00 00 00 00                                                                                                    | 8 |
| 3 🛞         | DVI  | o ( ) o ( ) | 8 |
| 4           | USB  |                                                                                                    | 8 |

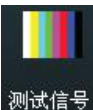

测试信号:用户可以选择打开或者关闭 TP 功能,选择输出口,并选择测试信号为 彩条或者纯色,选择纯色时,用户可对红、绿、蓝进行设置。

| 测试信号     |          |     |  |
|----------|----------|-----|--|
| 輸出 輸出口 1 | 18、输出口 2 |     |  |
|          | 彩条       | ●纯色 |  |
| 紅        | 0        |     |  |
|          | 0        | -   |  |
| 蓝        | 0        | \$  |  |

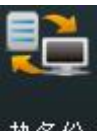

热备份:用户可选择打开或者关闭热备份功能。选择"开"时,用户可设置第一组至第八组的 热备份信号。如果信号突然中断,设备将切换到备份的信号。

| 热备份 1 | [信号源 1 | - | 热备份 5 | 信号源 1 | - |
|-------|--------|---|-------|-------|---|
| 热备份 2 | 信号源 1  | - | 热备份 6 | 信号源 1 | - |
| 热备份 3 | 信号源 1  | - | 热备份 7 | 信号源 1 | - |
| 热备份 4 | 信号源 1  | - | 热备份 8 | 信号源 1 | - |

#### 信号源合并

新入口

当输入卡为 DVI 或者 S-HDMI 卡时,可作信号源合并。点击任意一个输入口,例如 1-4, 弹出窗口如下,选择合并类型和输入口,再进行尺寸和裁剪设置。若因操作不当,可进行复位 设置。

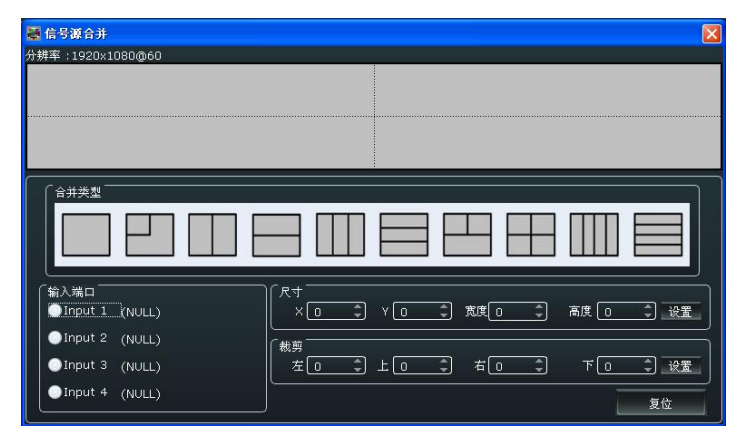

#### 数据管理

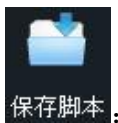

保存脚本:保存当前设置到电脑硬盘上。

| 保存至                                                                                                    |                     |                |         | ? 🔀          |
|----------------------------------------------------------------------------------------------------|---------------------|----------------|---------|--------------|
| 保存在 (1):<br>現最近的文档<br>で<br>現面<br>変的文档<br>変の<br>表的文档<br>で<br>の<br>支<br>の<br>文档<br>の<br>文档<br>で<br>の<br>、<br>の<br>、<br>の<br>の<br>、<br>の<br>、<br>の<br>、<br>の<br>、<br>の<br>、<br>の<br>、<br>の<br>、<br>の<br>、<br>の<br>、<br>の<br>、<br>の<br>、<br>の<br>、<br>の<br>の<br>、<br>の<br>、<br>の<br>、<br>の<br>の<br>、<br>の<br>、<br>の<br>の<br>、<br>の<br>、<br>の<br>、<br>の<br>の<br>、<br>の<br>の<br>、<br>の<br>、<br>の<br>、<br>の<br>、<br>の<br>、<br>の<br>、<br>の<br>、<br>の<br>、<br>の<br>、<br>の<br>、<br>の<br>、<br>の<br>の<br>、<br>の<br>、<br>の<br>、<br>の<br>、<br>の<br>の<br>、<br>の<br>の<br>、<br>の<br>、<br>の<br>の<br>、<br>の<br>の<br>、<br>の<br>、<br>の<br>の<br>、<br>の<br>、<br>の<br>、<br>の<br>の<br>、<br>の<br>、<br>の<br>の<br>、<br>の<br>、<br>の<br>、<br>の<br>、<br>の<br>の<br>の<br>、<br>の<br>の<br>の<br>、<br>の<br>の<br>の<br>の<br>、<br>の<br>の<br>の<br>の<br>の<br>、<br>の<br>の<br>の<br>つ<br>、<br>の<br>、<br>の<br>の<br>、<br>の<br>の<br>、<br>の<br>の<br>の<br>、<br>の<br>、<br>の<br>、<br>の<br>、<br>の<br>、<br>の<br>、<br>の<br>、<br>の<br>、<br>の<br>、<br>の<br>、<br>の<br>の<br>、<br>の<br>、<br>の<br>、<br>の<br>の<br>の<br>の<br>の<br>、<br>の<br>の<br>の<br>の<br>の<br>の<br>、<br>の<br>の<br>の<br>の<br>の<br>の<br>の<br>の<br>の<br>の<br>の<br>の<br>の | VENUS_X3            | .s<br>st       | + E 🕈 🖽 |              |
|                                                                                                    | 文件名 @):<br>保存类型 @): | <br>  (*. dat) | •<br>•  | 保存 (S)<br>取消 |

|    | 1           |
|----|-------------|
|    |             |
| 40 | #++ R+n -+- |

#### 加载脚本。从电脑中打开脚本。

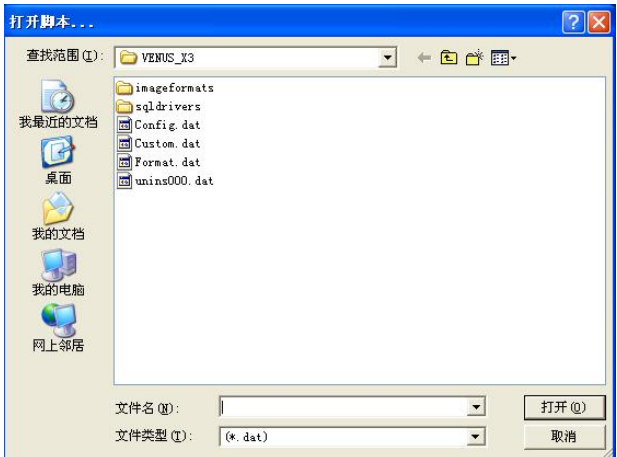

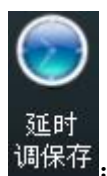

: 设置延时调保存的时间,并选择加载的场景。

| 💐 延时调保 | 存    |     |
|--------|------|-----|
| 时间:    | þ    | 🗘 s |
| 加载:    | 场景 1 | •   |
|        |      | 设置  |

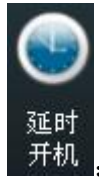

: 设置延时开机时间。

| 😹 延时开机 | 6 |     |
|--------|---|-----|
| 时间:    | þ | ‡ s |
|        |   | 设置  |

#### 其他

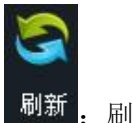

: 刷新当前页面。

#### Take

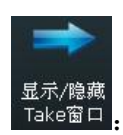

Take窗口: 点击此快捷键可显示或者隐藏 Take 窗口, Take 窗口如下:

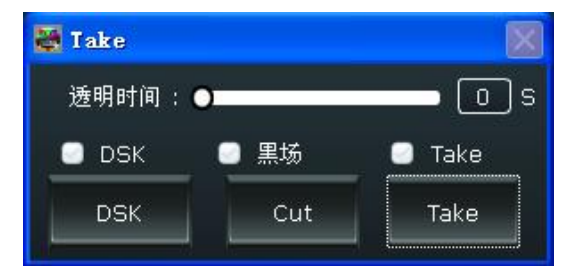

用户可设置切换时间,设置范围在 0~10S 之间。

同时可以进行字幕叠加设置。点击"Take"窗口中的"DSK设置",在弹出的窗口中设置所需 叠加字幕的相关参数,包括预设模式,透明度和颜色等。

| 「DSK信息」  | Ver te st  |
|----------|------------|
| Input_1  | 预设 用户模式 🚽  |
| 模式 0     | 透明度 0 🛟    |
| 红色最大 🚺   | 1 红色最小 🛛 🔹 |
| 绿色最大 🛛   | 绿色最小 🛛 👘   |
| 蓝色最大 0 5 | 蓝色最小 🛛 🌒   |

点击"Cut"或"Take"预监画面将无缝特效切换到 LED 屏中。

如果选择"Take 开"或"Black 开",预监画面将同步无缝切换或黑场切换到 LED 屏上。

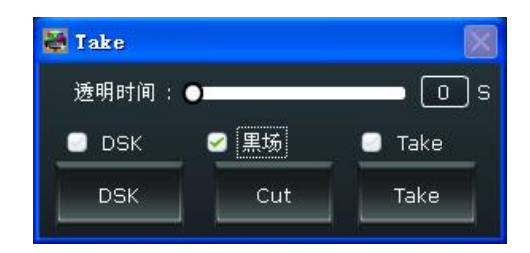

#### OSD 字幕叠加

将鼠标放在控制界面的输出通道区域,右击鼠标,选择"OSD字幕叠加",弹出窗口如下。 选择"单输出口模式"或者"多输出口模式",进行以下设置:

| OSD字幕叠加                                |                                        |
|----------------------------------------|----------------------------------------|
| 单输出口模式                                 | 多輸出口模式                                 |
|                                        |                                        |
| 輸出口 1 🚽                                | ■ OSD 关闭 关闭所有字幕                        |
| ×: 💽 🗘                                 | Y:0 \$ 宽:0 \$ 高:0 \$                   |
| 字体透明 关<br>背景透明 开                       | ; ● 字体色 : (0,0,0)<br>f ● 背景色 : (0,0,0) |
| 滚动速度:                                  | 1OSD 滚动: 无滚动                           |
| 「字体设置<br>「字体: 宋体<br>字体类型: <sup>【</sup> |                                        |
| (輸入信息                                  | ]                                      |
| 位置:居中                                  |                                        |
|                                        | OSD 清除OSD 应用 逃出                        |

OSD 字幕:用户可打开或者关闭 OSD 功能。打开 OSD 功能时,选择输出口,再设置字幕的 水平位置、垂直位置、宽度和高度,用户可设置字体或背景的颜色,或设置字体或背景为透明, 并设置 OSD 的滚动速度和滚动模式。

字体设置:可设置字体、大小、字体类型,并选择使用删除线或下划线。

输入信息:输入信息填写及位置设置。

操作完成后,选择"保存 OSD"并点击"应用"。

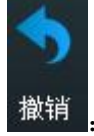

前:撤销上一级图层操作。

#### 其他

电源

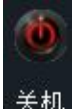

关机 : 点击关机图标,系统提示是否关机,点击"确定"即可关闭设备。

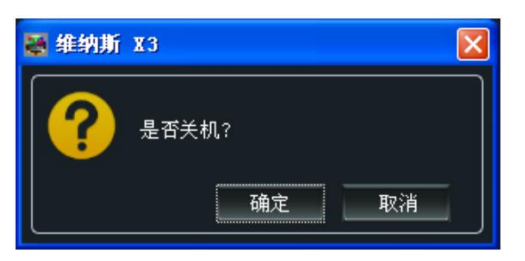

场景

#### **回** 轮巡

轮巡: 场景可以实现轮巡功能, "轮巡"设置中可以设置场景播放的时间间隔。

| 〕定时开关   | 00-00-00 0 | 10:00:C |
|---------|------------|---------|
| 5 场景 1  | 0:00:00    | ÷       |
| 2 场景 2  | 0:00:00    | ÷       |
| 🕗 场景 3  | 0:00:00    | \$      |
| 🕑 场景 4  | 0:00:00    | ¢       |
| 3 场景 5  | 0:00:00    | Ĵ.      |
| ] 场景 6  |            | ÷       |
| ] 场景 7  |            | ¢       |
| 3 场景 8  |            | ÷       |
| 🕘 场景 9  |            | ÷       |
| ] 场景 10 |            | ÷       |
| 🖸 场景 11 |            | ¢       |
| ] 场景 12 | 0:00:00    | ¢       |
| 7 拉县 15 | 0.00.00    |         |

#### 工厂设置

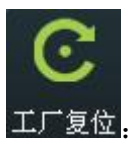

**工厂复位**:此处设置为设备工厂初始化操作。

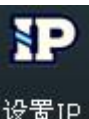

设置IP: 设置设备的 IP、子网掩码及默认网关,一般用于同一台电脑同时操作几台设备或者 远程操控。如用户用串口进行 IP 更改,更改后直接生效;如用网络进行 IP 更改,更改后,需 要关闭上位机重新打开,网络 IP 填写更改后可正常连接。若选择"自动获取地址",用户无需 进行设置。

| Jp 设置         |              |
|---------------|--------------|
| 🕑 自动获取地址      |              |
| [IP地址]<br>[00 |              |
| 子网掩码          | \$-0 \$-0 \$ |
|               |              |
|               |              |

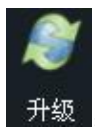

: 用户可对设备进行升级,并随时清除当前日志。

| ● 升级<br>●<br>串口设置 |    | ×  |
|-------------------|----|----|
| 文件路径:             |    |    |
|                   | 0% |    |
|                   | 0% |    |
| 日志                |    |    |
|                   |    |    |
|                   |    |    |
|                   |    |    |
|                   |    | 清除 |
|                   |    |    |

用户设置

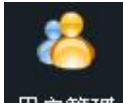

用户管理:用于管理操作员操作权限的设置,通过该设置登录人员可以对控制软件进行登录口

令设置。

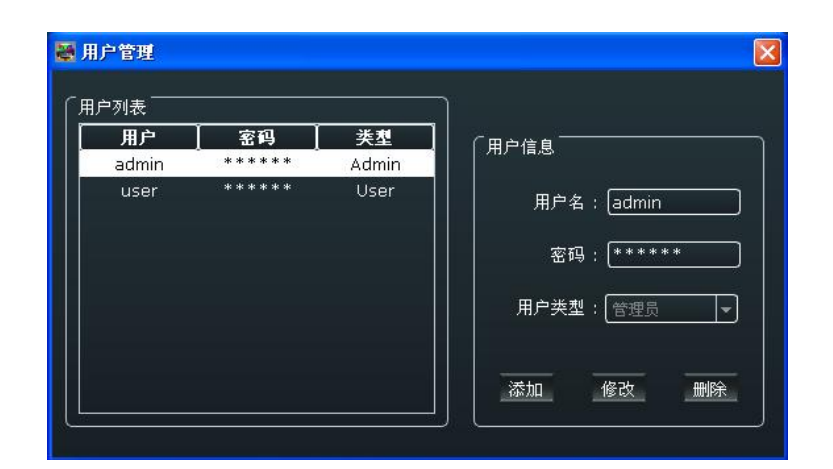

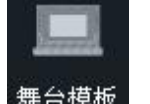

舞台模板 : 舞台模板选择,维纳斯 X3 1.4 版本暂不支持此功能。

#### 其他

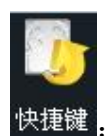

快捷键 : 使用快捷键,使操作更加快速简便。

| 能快捷鍵                                                                       |                                                                                   |  |
|----------------------------------------------------------------------------|-----------------------------------------------------------------------------------|--|
| 能快捷键<br>键<br>Ctrl+C<br>Ctrl+V<br>Ctrl+N<br>Ctrl+I<br>Ctrl+K<br>Ctrl+I      | 功能<br>复制图层<br>粘贴图层<br>新建图层<br>置顶<br>置底<br>署前                                      |  |
| Ctrl+J<br>Ctrl+Q<br>Ctrl+Q<br>Ctrl+F<br>Backspace、Dele<br>Ctrl+S<br>Ctrl+D | <b>置</b> 而<br>置后<br>屏 <del>幕</del> 最大化<br>单元最大化<br>背尻<br>医<br>、<br>天一个场景<br>上一个场景 |  |
| Ctrl+116<br>Ctrl+E<br>Ctrl+B                                               | 切换场景 1 16<br>撤销<br>黑场                                                             |  |
| Ctrl+B                                                                     | 黑场                                                                                |  |

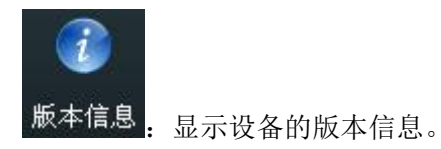

| 😹 駁本信息                |          |                                 |
|-----------------------|----------|---------------------------------|
|                       | 版本信息     |                                 |
| 设备型号<br>设备序列号<br>设备IP |          | 维纳斯 X3<br>0020<br>192.168.0.100 |
| Mac 地址<br>通讯板固件版本     |          | 18:30:32:00:20:00<br>1.18       |
| 通讯板固件版本<br>输入板固件版本    | 1.002.00 | (1.4) 2 (1.4)                   |

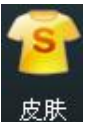

: 可选界面颜色为墨黑色、水蓝色、白色或者勿忘草色。

| 🐺 皮肤 |                                | X |
|------|--------------------------------|---|
| 皮肤   | 墨黑色<br><u>墨黑色</u><br>水蓝色<br>白色 |   |

#### 控制界面

#### 信号源管理

连接上信号源之后, "信息"下方将显示输入信号格式。

| 🔝 信号源管理     |                |
|-------------|----------------|
| 信号源         | 信息             |
| 🛁 Signal_1  | DVI(1920x1080@ |
| 🕺 Signal_2  | No Input       |
| 🕺 Signal_3  | No Input       |
| 🛀 Signal_4  | No Input       |
| 🕺 Signal_5  | No Input       |
| 🕺 Signal_6  | No Input       |
| 🕺 Signal_7  | No Input       |
| 📫 Signal_8  | No Input       |
| 📫 Signal_9  | No Input       |
| 🕺 Signal_10 | No Input       |
| 📫 Signal_11 | No Input       |
| 🛀 Signal_12 | No Input       |
| 🕺 Signal_13 | No Input       |
| 🕺 Signal_14 | No Input       |
| 💐 Signal_15 | No Input       |
| 🕺 Signal_16 | No Input       |
|             |                |

#### 预案管理

在预案模式中点击右键,用户可保存当前页面到预案中,用户也可以打开已保存的预案。维纳斯 X3 支持 16 种预案模式。同时,用户可修改预案名称和消除某个预案或者所有预案。

| Page 1  |
|---------|
| Page 2  |
| Page 3  |
| Page 4  |
| Page 5  |
| Page 6  |
| Page 7  |
| Page 8  |
| Page 9  |
| Page 10 |
| Page 11 |
| Page 12 |
| Page 13 |
| Page 14 |
| Page 15 |
| Page 16 |
|         |
|         |

#### 矩阵模式

在矩阵模式中,除了信号源选择和场景切换,用户不能做其他任何操作。选择信号 源,再点击"切换到输出口",即可将所选的信号源切换到对应的输出口上。设置 完成后,将所选的信号源连接到对应的输出口上。

| 1 矩阵管                  | 理                                             |
|------------------------|-----------------------------------------------|
| 〔矩阵口                   | 1<br>号源 <u>No Input(1 )</u><br>换至输出口 <u>1</u> |
| 〔矩阵口<br>信 <sup>4</sup> | 2<br>号源 [No Input(1]]<br>换至输出口 [2]            |
|                        | 3<br>号源 [No Input(1 ▼<br>换至输出口 3              |
| 〔矩阵口<br>信 <sup>4</sup> | 4<br>号源 [No Input(1 ]▼]<br>换至输出口 [4]          |
|                        | 5<br>号源 [No Input(2]]<br>换至输出口 [5]            |
| <br>〔矩阵口<br>【<br>【切    | 6<br>号源 [No Input(2]]<br>换至输出口 [6]            |
| <br>〔矩阵口<br>           | 7<br>弓源 No Input(2 マ                          |

#### 输出通道

输出通道一个场景最多支持8个输出口,共支持16个场景。

| 分耕率:7680x2160       |                     |                     |                     |  |
|---------------------|---------------------|---------------------|---------------------|--|
| 1<br><sub>DVI</sub> | 2<br><sup>dvi</sup> | dai<br>3            | 4<br><sub>DVI</sub> |  |
|                     |                     |                     |                     |  |
| 5<br>dvi            | 6<br><sup>DVI</sup> | 7<br><sup>DVI</sup> | 8<br><sup>dvi</sup> |  |
|                     |                     |                     |                     |  |

#### 抓取/显示 Logo

在信号源上点击右键选择"抓取/显示 Logo",弹出窗口如下。用户可进行 Logo 抓取,最多支持抓取 10 个 Logo。抓取 Logo 时,必须静止当前画面。用户可选择在画面中显示已抓取的 Logo。

| Togo        | ×        |
|-------------|----------|
|             |          |
| Logo 显示     | 取消Logo   |
| Logo 抓取 📃 👻 | ◎ 静止 开/关 |
|             |          |

#### 修改名称

设备可对信号源和场景进行更改显示名称,以方便对信号源和场景进行标识和管理。

修改信号源名称:在信号源上点击右键选择"修改信号源名称",在弹出的窗口中输入新的名称,输入完成后点击"设置"。

| 🖉 修改信号源名称   |    |
|-------------|----|
| 名称:〔Input_5 | 设置 |

**修改场景名称:**在场景上点击右键选择"修改场景名称",在弹出的窗口中输入新的名称,输入完成后点击"设置"。

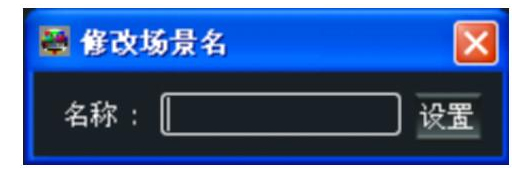

#### 设置

#### IP 设置

设置设备的 IP、子网掩码及默认网关,一般用于同一台电脑同时操作几台设备或者远程操控。 如用户用串口进行 IP 更改,更改后直接生效;如用网络进行 IP 更改,更改后,需要关闭上位 机重新打开,网络 IP 填写更改后可正常连接。若选择"自动获取地址",用户无需进行设置。

| 📓 Ip 设置                                            |              |               | X  |
|----------------------------------------------------|--------------|---------------|----|
| □ 自动获取地址                                           |              |               |    |
| [IP地址]<br>[0]-[0]                                  | <b>\$</b> -0 | <b>-</b> ]-[0 | •  |
| 子网推码<br>0 - 0                                      | ¢-0          | <b>-</b> 0    | \$ |
| ● 新述网关<br>● 第一 ● ● ● ● ● ● ● ● ● ● ● ● ● ● ● ● ● ● | <b>\$</b> -0 | <b></b>       | •  |
|                                                    |              | 设             | 置  |

#### 热备份

用户可选择打开或者关闭热备份功能。选择"开"时,用户可设置第一组至第八组的热备份信号。如果信号突然中断,设备将切换到备份的信号。

| 热备份  | 1 信号源 1  | - | 热备份 5 | 信号源 1 |   |
|------|----------|---|-------|-------|---|
| 热备份: | 2 【信号源 1 | - | 热备份 6 | 信号源 1 | - |
| 热备份: | 3 信号源 1  | - | 热备份 7 | 信号源 1 | - |
| 热备份。 | 4 【信号源 1 | - | 热备份 8 | 信号源 1 |   |

#### 延时调保存

设置延时调保存的时间,并加载场景。

| 😹 延时调保 | 存    |     |
|--------|------|-----|
| 时间:    | 0    | 🗘 s |
| 加载:    | 场景 1 | J   |
|        | 1    | 设置  |

#### 语言

本软件支持中文和英文,用户可通过"语言"选项进行切换。下图为软件英文界面:

| 😹 WENUS X3 Version 1.5.3.3              |                            |                            |                            |                             |          |
|-----------------------------------------|----------------------------|----------------------------|----------------------------|-----------------------------|----------|
| <u>S</u> et 中文简体(Language) <u>H</u> elp |                            |                            |                            |                             |          |
| Software Operation Basic Operation      | tion Others                |                            |                            | 👹 Take                      | ×        |
|                                         |                            |                            |                            | Alpha Time : •<br>DSK Black | Take     |
| Window All Setting                      | g Swap Card Pattern Backup | 1 - 4 5 - 8 9 - 12 13 - 16 | Data Data recall p         | DSK Cut                     | Take     |
| Layer Settings                          | Input/Output Settings      | Signals Merger             | Data Management            | L others                    |          |
| 🔂 Signal Management                     | Bank 1 Bank 2              | Bank 3 Bank 4              | Bank 5 Bank                | 6 Bank 7                    | Bank 8 🔍 |
| Signals Source Info                     |                            |                            |                            |                             |          |
| Input_1 No Input                        |                            |                            |                            |                             |          |
| 📲 Input_2 No Input                      |                            |                            |                            |                             |          |
| - 🕰 Input_3 No Input                    |                            |                            |                            |                             |          |
| - 🐋 Input_4 No Input                    |                            |                            |                            |                             |          |
| - 🛤 Input_S No Input                    |                            |                            |                            |                             |          |
| - 🐋 Input_6 No Input                    |                            | Resolution :7680x2160      |                            |                             |          |
| - 🕰 Input_7 No Input                    | II -                       | 1 2                        | 3 4                        |                             |          |
| - 🕺 Input_8 No Input                    |                            | No Signal No Signal        | No Signal No Signal        |                             |          |
| - 🐋 Input_9 No Input                    |                            |                            |                            |                             |          |
| 10 No Input_10 No Input                 |                            | F 0                        | 7 0                        |                             |          |
| - 🛤 Input_11 No Input                   |                            | D O<br>No Sidnal No Sidnal | / Ö<br>No Sidnal No Sidnal |                             |          |
| - 🛤 Input_12 No Input                   |                            |                            |                            |                             |          |
| - 🕺 Input_13 No Input                   |                            |                            |                            |                             |          |
| - 🛀 Input_14 No Input                   |                            |                            |                            |                             |          |
| -10 Input_15 No Input                   |                            |                            |                            |                             |          |
| - 10 Input_16 No Input                  |                            |                            |                            |                             |          |
| 🔵 Budget Management                     |                            |                            |                            |                             |          |
| 🔤 Matrix Management                     |                            |                            |                            |                             |          |

#### 帮助

关于:显示软件的版本和公司的相关信息。

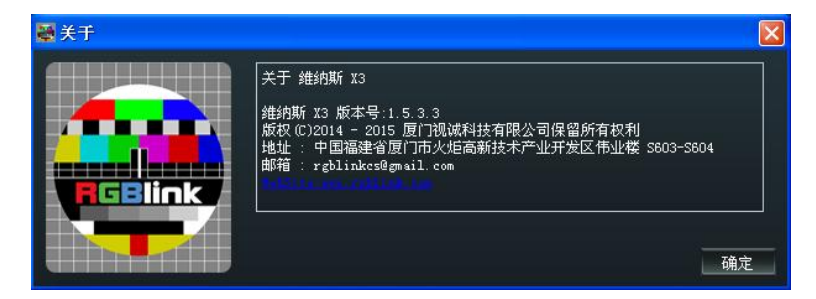

### 信息工具栏

软件界面最底部显示当前连接的串口号、产品型号、软件版本及产品系列号。

版本:1.18

序列号 · ∩∩20

产品应用

### 指挥和控制拼接墙系统

下面的拼接墙系统应用使用了维纳斯 X3,用于处理 11 路监控摄像头的信号以及 3 路电脑信号。11 路监 控摄像头有 4 路标清信号源,4 路高清信号源,3 路 3G-SDI 信号源;3 路电脑信号有 2 路 DVI 信号,1 路 HDMI 信号。

输出为2个DVI输出卡。

此项目用到维纳斯 X3 的"任意开多画面"功能。1 个输出口最多可开 4 个画面, 8 个输出口最多可开 16 个画面。

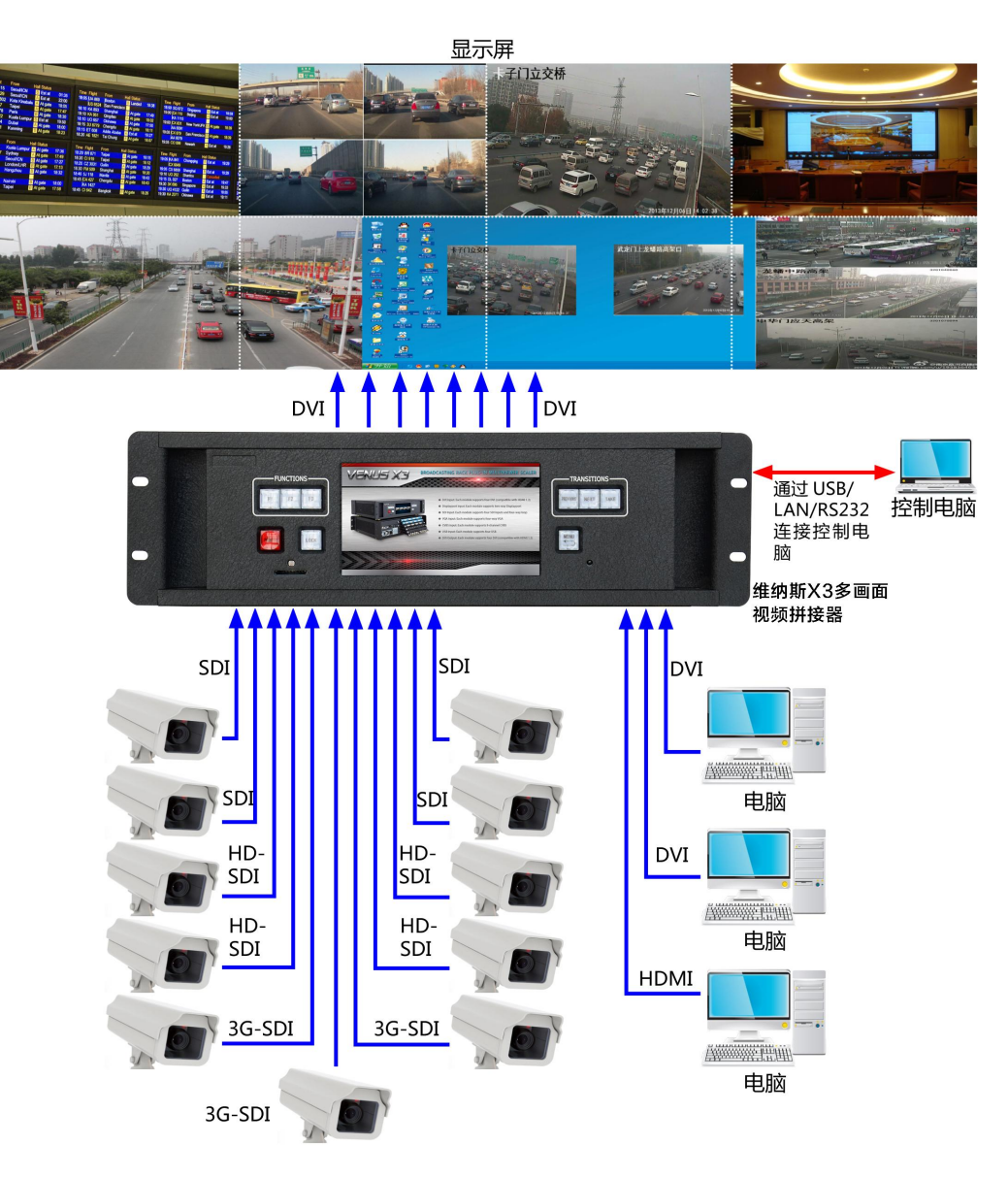

### 安全和监控拼接墙系统

在这个应用中,输入信号源包含 24 个用于监控的标清闭路电视摄像机、2 个卫星电视接收器和 2 台 电脑。标清信号源被连接到 3 个 CVBS 视频输入卡。卫星接收器和电脑分别接 HDMI 和 DVI 的混合输入。 维纳斯 X3 3U 的机架空间能够容纳 24 路输入信号源以及 8 路输出供拼接墙所需。 维纳斯 X3 优异的图像处理能力及图像融合技术,能轻松的将 28 路信号快速的拼接到拼接墙上。

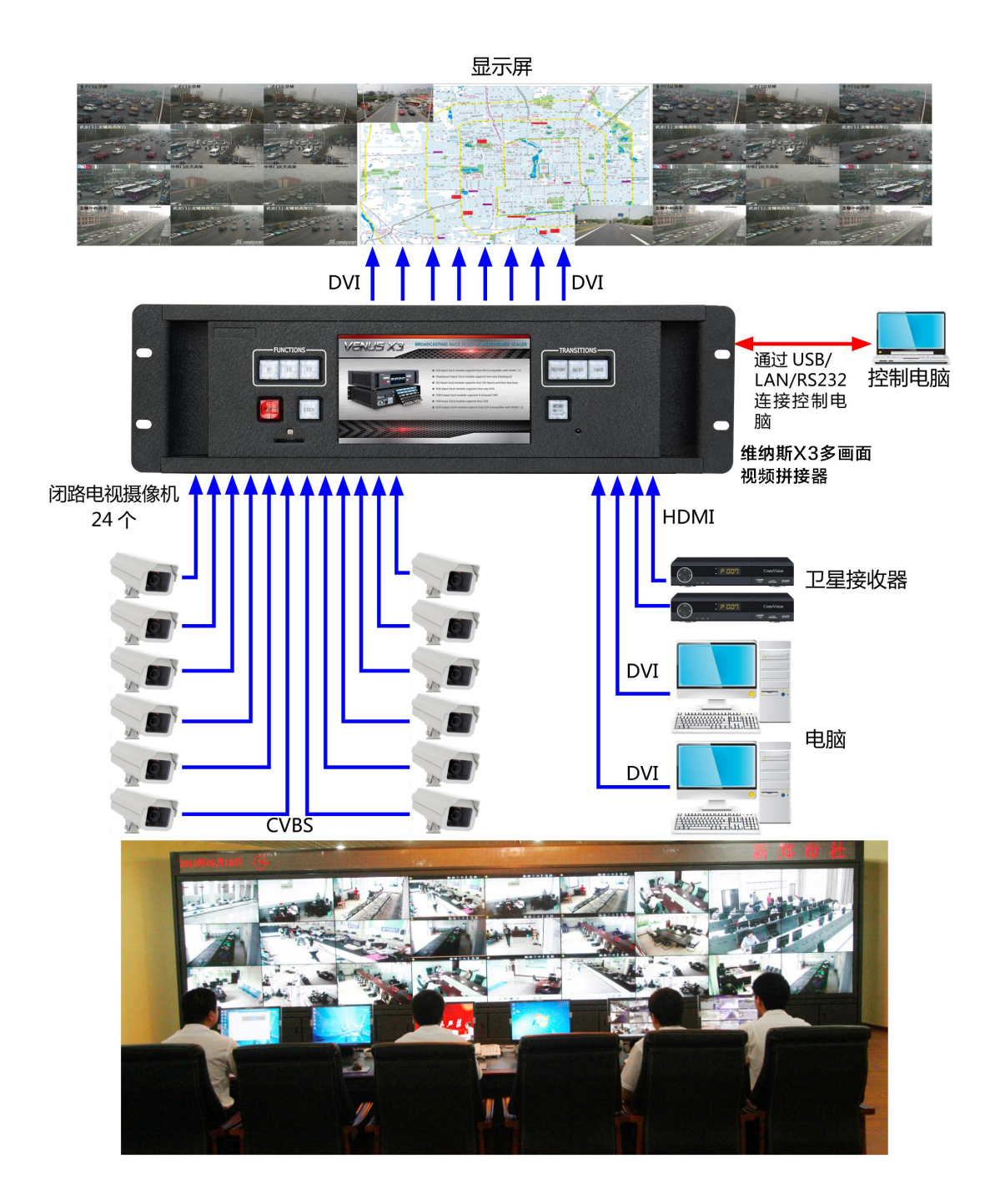

### 行政会议室

在这个应用中,维纳斯 X3 使用 2 张边缘融合卡,支持 4 路边缘融合的投影机,为大型的行政会议室 创建一个无缝的显示屏。两块边缘融合输出卡提供了 4 路叠加的信号到投影机,通过重叠区域创建了无 缝的影像。2 路 3G-SDI 输入卡接收来之视频会议系统的信号,1 台摄像机提供实时的产品影像,1 台高 清播放器提供用以显示企业的宣传视频。3 路 HDMI 输入卡接收来自1 台台式电脑,1 台笔记本电脑和1 台文档摄像机的实时演示。1 路 HDMI 输入卡接受来自其他的配置如 HDMI 适配器的移动设备的视频信号。 任何信号源组合均可在显示屏上的任意位置同时显示。

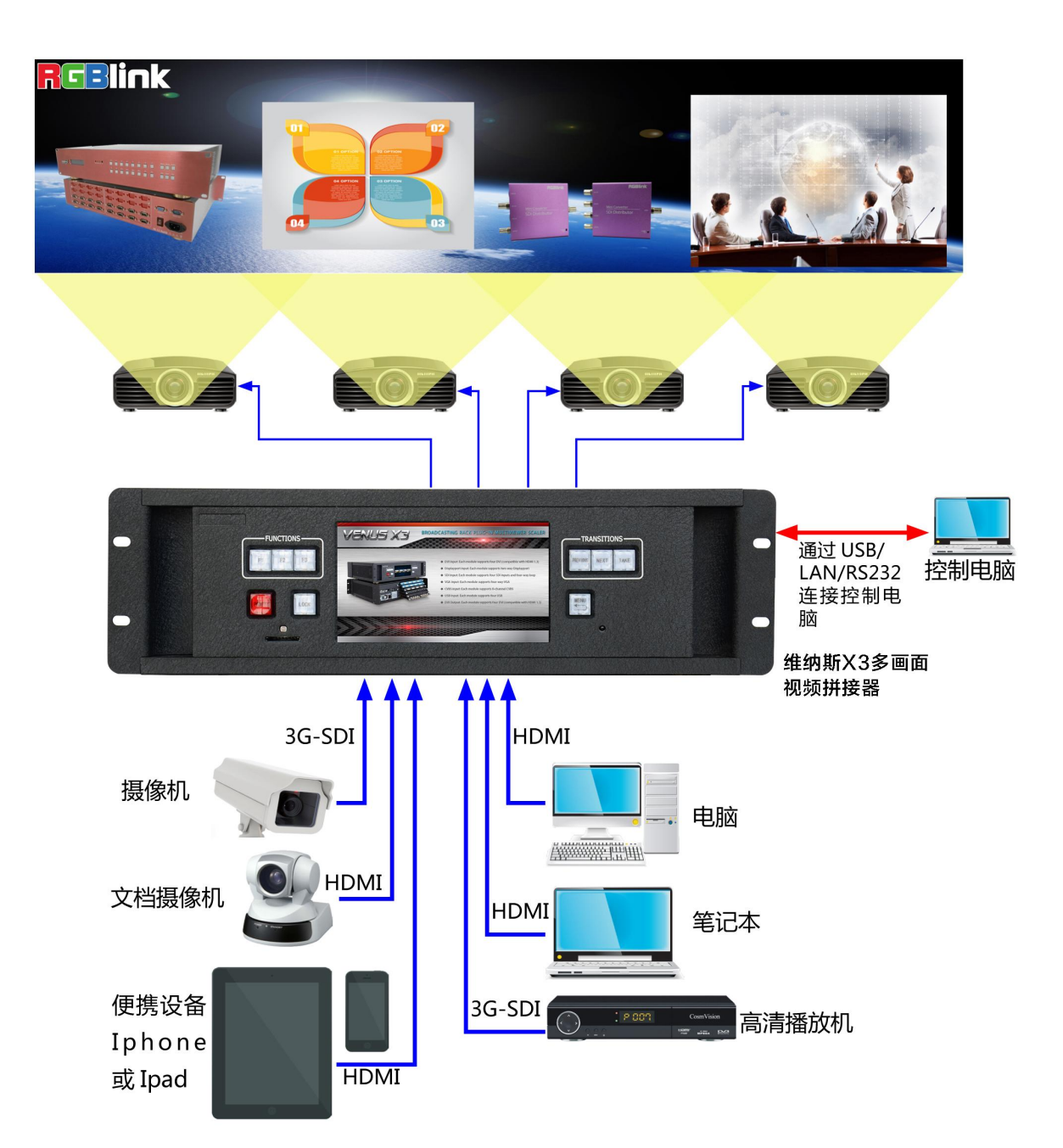

# 联系信息

保修承诺:

厦门视诚科技有限公司规定,本产品主要部件自购机之日起,有偿人工保修三年。
保修期内,当产品发生故障请将机子寄到我司,运费由用户承担。
当产品发生故障,用户有义务记录故障原因。
凡下列情况之一者,不属于保修范围,但可收费维修:
1)无三包凭证及有效发票的;
2)保修凭证涂改,保修凭证上的序号与产品上的序号不符,涂改或者更 换序号的;
3)因用户使用、操作、维修、保管不当造成人为损坏的;
4)非经我公司驻外服务人员或指定服务商检修,擅自拆动造成损坏的;

- 5)因不可抗拒力(如雷击、电压不稳等)造成损坏的;
- 6) 视诚服务政策规定应实施收费的服务。

公司总部地址: 厦门火炬高新区新科广场 3 号楼坂上社 37-3 号 601A 室

- 电话: +86-592-5771197
- 传真: +86-592-5771202
- 客服热线: 4008-592-315
- 网站:
  - $\sim$  http://www.rgblink.com
  - ~ http://www.rgblink.cn
- E-mail: support@rgblink.com